# **Tuto docuthèque** Décembre 2019

## **1.** Accéder à la docuthèque : Se connecter au back-office Hitachiclimat

Aller sur l'adresse https://www.hitachiclimat.fr/admin/login

Le site n'est pas compatible avec Internet Explorer, veillez à utiliser un autre navigateur

Se connecter avec :

ID : <u>coline.accary@jci-hitachi.com</u>

MDP : Francewebsite166

| ← → C ↑ https://www.hitachiclimat.fr/admin/login                    |                                                           |                                                                 | 🕶 🕁 💶 🔤 🗄                                                |
|---------------------------------------------------------------------|-----------------------------------------------------------|-----------------------------------------------------------------|----------------------------------------------------------|
| 🔛 Applications 📕 JCH Marketing cent 🗈 🔤 CMS Admin Hitachi 🖬 Page d' | accueil   Hit 🚺 Getty Images HITAC 🚹 Recettes site Hitach | 👎 Teradisk Soporte 📑 Service Desk - JCI S 🗅 JCH Product Library | / 🚧 MonADP 🗅 Catalogue PRO 2019 🗋 quarantaine - Micro >> |
| HITACHI =                                                           |                                                           |                                                                 |                                                          |
|                                                                     | Connexion                                                 |                                                                 |                                                          |
|                                                                     | Adresse e-mail                                            | coline.accary@jci-hitachi.com                                   |                                                          |
|                                                                     | Mot de passe                                              |                                                                 |                                                          |
|                                                                     |                                                           | 🔲 Se souvenir de moi                                            |                                                          |
|                                                                     |                                                           | Connexion Mot de passe oublié ?                                 |                                                          |
|                                                                     |                                                           |                                                                 |                                                          |

## 2. Se rendre dans l'onglet « docuthèque »

## Cliquer sur l'onglet « docuthèque » à gauche

| HITACHI                                   |                                        |                           |
|-------------------------------------------|----------------------------------------|---------------------------|
| C CMS Admin<br>© Mon compte © Déconnexion | Welcome to Hitachi Web Admin Dashboard | Hitachi > Tableau de bord |
| CMS <                                     |                                        |                           |
| PRODUCTS <                                |                                        |                           |
| DOCUTHEQUE <                              |                                        |                           |
| MAGAZINE <                                |                                        |                           |
| PROJECTS <                                |                                        |                           |
| MÉTIERS                                   |                                        |                           |
| FORMATIONS <                              |                                        |                           |
| CONTACT <                                 |                                        |                           |
| SUPPLIERS <                               |                                        |                           |
| Offices                                   |                                        |                           |
| 🛛 Apps                                    |                                        |                           |
| Social Networks                           |                                        |                           |
| 🔦 Legal Links                             |                                        |                           |
| LUSERS <                                  |                                        |                           |
| SETTINGS <                                |                                        |                           |
| 📽 Administrators                          |                                        |                           |
| 🗐 CMS Guide                               |                                        |                           |
|                                           |                                        |                           |

### **Présentation des onglets**

L'onglet « Families » sert à créer de nouvelles sections de documentations

#### Ex:

- Documentations commerciales
- Documentations techniques
- Contrôles & Accessoires
- Prescription (à venir)

L'onglet « types » sert à créer de nouveaux types de documents

#### Ex:

- Brochures
- Catalogues techniques
- Manuels d'utilisation
- ....

## L'onglet « documents » sert à uploader de nouveaux documents

| HITACHI      | =                                                                |                             |                            |                                             |
|--------------|------------------------------------------------------------------|-----------------------------|----------------------------|---------------------------------------------|
| CHS Admin    | Docutheque Families Taus les docutheque families en base de donn | ie.                         |                            | Administration - Describerus Pansles - Line |
| B cvs 🤆      | + Apouter Docurheque lamity                                      |                             |                            |                                             |
| T PRODUCTS C | 25 • enregitherent par page                                      |                             |                            | Richerther                                  |
|              | Title                                                            | Slog                        | 11 Actions                 |                                             |
| Eanlies      | Documentations commerciales                                      | documentations commenciales | GP Modifier 🔹 🖞 Supprimer  |                                             |
| Types        | Documentations techniques                                        | 5d3536846ad33               | Cit studiner + B suppreser |                                             |
| Documents    | Contrôles & Accessoires                                          | controles-accessories       | Lif Hodrier 🔹 🖩 Supprimer  |                                             |
| MAGAZINE (   | Title                                                            | stog                        | Actions                    |                                             |
| PROJECTS C   | Affichage des éléments 1 à 3 sur 3                               |                             |                            | Précédent 1 Suivant                         |
| r≢ M(THERS   |                                                                  |                             |                            |                                             |
|              |                                                                  |                             |                            |                                             |
|              |                                                                  |                             |                            |                                             |
| -            |                                                                  |                             |                            |                                             |

| HITACH                    | -11       | =                                                |                |                                                         |
|---------------------------|-----------|--------------------------------------------------|----------------|---------------------------------------------------------|
| CHS Admin                 | eponetin. | Docutheque Types Tous les docutheque types en be | te de dornées  | Administration - Documenter Types - Line                |
| B cis                     | ¢         | + Aposter Docutheque type                        |                |                                                         |
| TE PRODUCTS               | 5         | 25 + enregistrorsent par page                    |                | Recherches                                              |
| воситнесие                |           | THE                                              | stag           | 11 Docutheque family 11 Actions                         |
| # Families                |           | Catalogue 2010                                   | catalogue 2015 | Documentations commentales (27 modifier - @ Supprimer   |
| <ul> <li>Types</li> </ul> |           | Brochures                                        | 5455664686007  | Documentations commerciales CP modifier 🔹 🛢 Supprimer   |
| Documents                 |           | Piches Produits                                  | 5d55e0d3370ac  | Documentations commercialies (if Modilier + T Supprimer |
| MAGAZINE                  | - 25      | Photas                                           | 545566440c443  | Documentations commerciales (2 Hoddler • E Supprime     |
| Priozects                 | - 14      | Leaflets                                         | 5d5566e558ea7  | Documentations commerciales Of Modifier + 🛢 Supprimer   |
| P HETERS                  |           | Vidéos                                           | 5c5566ec51k79  | Documentation's commerciales (27 modifier 🔹 🛢 Supprimer |
| FORMATIONS                | $\sim$    | Catalogues Techniques                            | 3655665456565  | Documentations techniques Gr Modifier + @ Supprimer     |
|                           |           | Fichers CAD                                      | SeS560/be02c0  | Decumentations techniques (27 multiler - 21 hour inver  |
| D SUPPLIERS               |           | BIN .                                            | 5//55/70309063 | Documentations techniques GR Modilier - E Supprimer     |

| HITACHI          | =                                |                        |              |                                                                                                    |                               |                  |           |                |                |                 |
|------------------|----------------------------------|------------------------|--------------|----------------------------------------------------------------------------------------------------|-------------------------------|------------------|-----------|----------------|----------------|-----------------|
| CNS Admin        | Docutheque                       | Document               | ts tousies d | ocutheque documents e                                                                                                    | n base de données.            |                  |           | Administration | Docutheout     | ebooinenta – Li |
| CHS · CHS        | + Ajouter Docut                  | heque document         |              |                                                                                                    |                               |                  |           |                |                |                 |
| PRODUCTS (       | 25 + 619                         | registrement par p     | nge          |                                                                                                    |                               |                  |           | Recherche      | R:             |                 |
| в роситнерие 🤟 🤟 | Title                            | Slug                   | Private      | Decutheque type                                                                                                    | Product                       | Profile<br>types | Tags      | Published      | Date           | Actions         |
| # familes        |                                  |                        |              | and an and a second second sec |                               | 41-3             |           |                |                |                 |
| # Types          | S SCOMEI R32                     | brochure-<br>vutaki-s- | 0            | commerciales /                                                                                                    | TUTARI S, YUTARI S COMBI      |                  |           | ×              | 2013-12        | C# Hodifar      |
| Documents        | 0.0000                           | scombi-r32             |              | Brochures                                                                                                    |                               |                  |           |                | 14:10:25       | Steprimer       |
| MINGAZINE (      | Brochure Yutaki<br>S SCOMBI #32- | brochure-<br>yutaki-s- | 0            | Documentations<br>commerciales /                                                                                                    | YUTARI S, YUTARI S COMBI      | 3                | ÷.        | ¥              | 2019-12-<br>05 | Gf Hodfler<br>• |
| PROJECTS (       | RAICA                            | scombi-r32-<br>r410a   |              | Brochares.                                                                                                    |                               |                  |           |                | 14:26:30       | B Supprimer     |
| # MÉTIERS        | Brochure Yutaki                  | brochure-              | 0            | Documentations                                                                                                    | TUTAKI S 80, YUTAKI S80 COMBI | 6                | <u>50</u> | 8              | 2019-12-       | Uf Nodifier     |
| FORMATIONS +     | 555 560,001E                     | sE0combi               |              | Brochares                                                                                                    |                               |                  |           |                | 14:28:33       | Bioprimer       |
| CONTACT +        | Brochure Yutaki<br>M             | brochurs-<br>ystaki-m  | 0            | Documentations<br>commercialies /                                                                                                    | PUTAR N                       |                  |           | 8              | 2013-12-<br>05 | Cif Hodifer     |
| SUPPLIERS (      |                                  |                        |              | Brochares                                                                                                    |                               |                  |           |                | 14:41:42       | Stoprimer       |

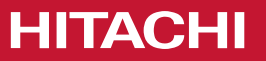

# Ajouter un document

## 3. Importer son document

- 1. Aller dans l'onglet « Documents »
- 2. Cliquer sur « Ajouter docutheque document »

| HITACHI                                       | =                                |                          |                    |                                  |                               |         |      |                |                |                  |
|-----------------------------------------------|----------------------------------|--------------------------|--------------------|----------------------------------|-------------------------------|---------|------|----------------|----------------|------------------|
| C CMS Admin<br>(a) Mon compte (b) Déconnexion | Docutheque                       | e Document               | <b>ts</b> Touslesd | ocutheque documents er           | n base de données.            |         |      | Administration | > Docutheque   | • Documents > Li |
| CMS <                                         | + Ajouter Docut                  | heque document           | 2                  |                                  |                               |         |      |                |                |                  |
| PRODUCTS <                                    | 25 <b>v</b> en                   | registrement par pa      | age                |                                  |                               |         |      | Recherch       | e:             |                  |
| 🖉 DOCUTHEQUE 🗸 🗸                              |                                  | 11                       | 11 1               | ļt.                              |                               | Profile |      | ţţ.            | 11             |                  |
| Families                                      | Title                            | Slug                     | Private            | Docutheque type                  | Product                       | types   | Tags | Published      | Date           | Actions          |
| <b>★</b> Types                                | Brochure Yutaki<br>S SCOMBI R32  | brochure-<br>yutaki-s-   |                    | Documentations<br>commerciales / | YUTAKI S, YUTAKI S COMBI      | -       | -    |                | 2019-12-<br>05 | ☑ Modifier       |
| Documents                                     |                                  | scombi-r32               |                    | Brochures                        |                               |         |      |                | 14:18:29       | Supprimer        |
| MAGAZINE <                                    | Brochure Yutaki<br>S SCOMBI R32- | brochure-<br>yutaki-s-   | 0                  | Documentations<br>commerciales / | YUTAKI S, YUTAKI S COMBI      | -       | -    | ¥              | 2019-12-<br>05 | ☑ Modifier       |
| PROJECTS <                                    | R410A                            | scombi-r32-<br>r410a     |                    | Brochures                        |                               |         |      |                | 14:26:30       | Supprimer        |
| 🗯 MÉTIERS                                     | Brochure Yutaki<br>S80 S80COMBI  | brochure-<br>yutaki-s80- |                    | Documentations<br>commerciales / | YUTAKI S 80, YUTAKI S80 COMBI | -       | -    | ¥              | 2019-12-<br>05 | Modifier         |
| FORMATIONS <                                  |                                  | s80combi                 |                    | Brochures                        |                               |         |      |                | 14:28:33       | Supprimer        |
| CONTACT <                                     | Brochure Yutaki<br>M             | brochure-<br>yutaki-m    |                    | Documentations<br>commerciales / | YUTAKI M                      | -       | -    | ¥              | 2019-12-<br>05 | ☑ Modifier       |
| SUPPLIERS <                                   |                                  |                          |                    | Brochures                        |                               |         |      |                | 14:41:42       | Supprimer        |

## Ajouter un document

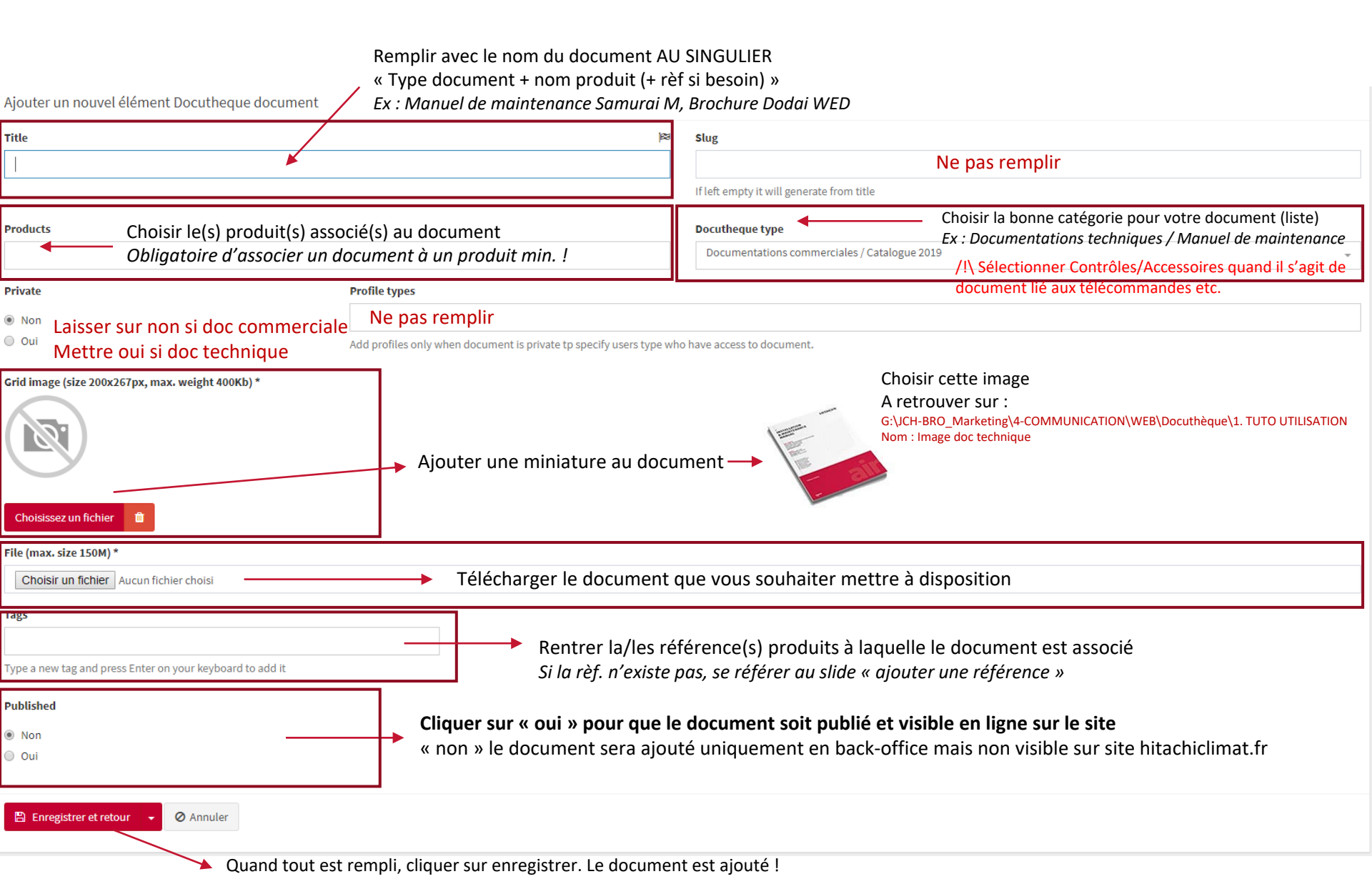

## 3. Importer son document

## Exemple concret rempli, prêt à être ajouté

|                  | Title                                                         | es                                                                   | Slug                                                |
|------------------|---------------------------------------------------------------|----------------------------------------------------------------------|-----------------------------------------------------|
| DOCUTHEQUE       | Fiche catalogue Yutaki M                                      |                                                                      |                                                     |
| Families         |                                                               |                                                                      | If left empty it will generate from title           |
| <b>★</b> Types   | Products                                                      |                                                                      | Docutheque type                                     |
| Documents        | × YUTAKI M                                                    |                                                                      | Documentations commerciales / Fiches catalogue 2019 |
| MAGAZINE         | Private                                                       | Profile types                                                        |                                                     |
| PROJECTS         | Non                                                           |                                                                      |                                                     |
| 🗯 MÉTIERS        | Oui                                                           | Add profiles only when document is private tp specify users type who | have access to document.                            |
| FORMATIONS       | Grid image (size 200x267px, max. weight 400Kb) *              |                                                                      |                                                     |
| CONTACT          |                                                               |                                                                      |                                                     |
| SUPPLIERS        |                                                               |                                                                      |                                                     |
| Offices          |                                                               |                                                                      |                                                     |
| D Apps           | -                                                             |                                                                      |                                                     |
| Social Networks  |                                                               |                                                                      |                                                     |
| 🔦 Legal Links    | Choisissez un fichier                                         |                                                                      |                                                     |
| LUSERS ·         | File (max. size 150M) *                                       |                                                                      |                                                     |
| SETTINGS         | /storage/files/docutheque_documents/docutheque_document_file_ | _915cfb0036ded7696110ff4a2b7df697.pdf                                | ×                                                   |
| 📽 Administrators | Tags                                                          |                                                                      |                                                     |
| 📕 CMS Guide      | × RASM-2VRE × RASM-3VRE × RASM-4VNE × RASM-4NE ×              | RASM-5VNE                                                            |                                                     |
|                  | × RASM-5NE × RASM-6VNE × RASM-6NE                             |                                                                      |                                                     |
|                  | Type a new tag and press Enter on your keyboard to add it     |                                                                      |                                                     |
|                  | Published                                                     |                                                                      |                                                     |
|                  | Non                                                           |                                                                      |                                                     |
|                  | Oui                                                           |                                                                      |                                                     |

## Présentation sur le site hitachiclimat (côté utilisateur)

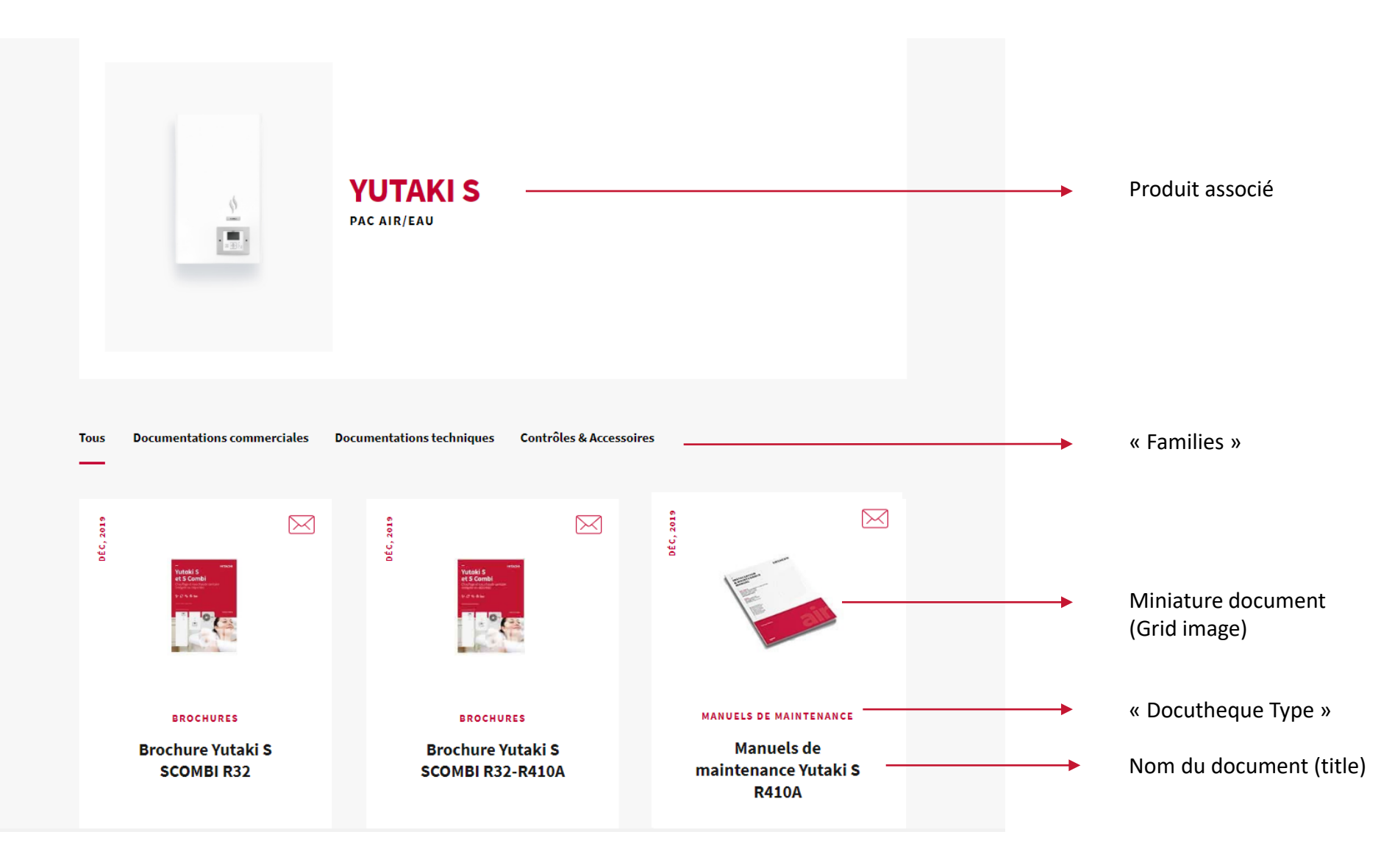

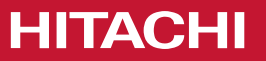

## Modifier un document existant

## Modifier un document

Il se peut qu'un document soit déjà créé et qu'il suffise simplement de le mettre à jour et non d'en créer un nouveau.

Pour se faire, le process est bien plus rapide.

Afin de savoir si le document existe déjà, le plus simple est de se rendre sur le site version utilisateur (http://hitachiclimat.fr/documentations), aller sur la fiche produit et voir si le document en question est déjà existant.

Prenons l'exemple du manuel d'utilisation Yutaki S.

1. Je vais sur la fiche Yutaki S sur hitachiclimat.fr/documentations. > je vois que le document est existant.

Il est donc uniquement nécessaire de mettre à jour ce document avec la nouvelle version.

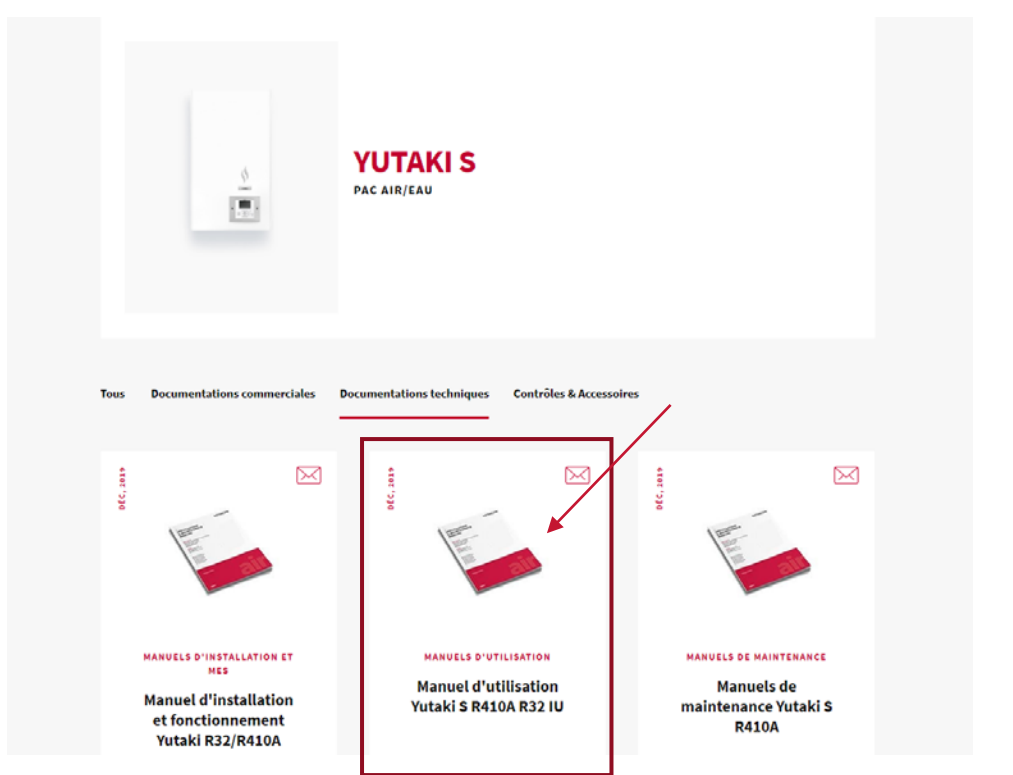

### Modifier un document

#### 2. Je vais sur le back-office (toujours dans docuthèque / Documents)

### J'effectue une recherche selon le nom du document que je souhaite modifier.

Dans notre exemple, « Manuel d'utilisation Yutaki S ». Je tape donc (ou C/C) « Manuel d'utilisation Yutaki S » dans la zone « recherche »

| HITACHI                                       | =                                         |                                       |                      |                                               |                               |                  |      |                 |                            |                   |
|-----------------------------------------------|-------------------------------------------|---------------------------------------|----------------------|-----------------------------------------------|-------------------------------|------------------|------|-----------------|----------------------------|-------------------|
| C CMS Admin<br>(a) Mon compte (b) Déconnexion | Docutheque                                | Document                              | <b>S</b> Tous les do | cutheque documents en                         | base de données.              |                  |      | Administration  | > Docutheque               | Documents > Liste |
| CMS <                                         | + Ajouter Docut                           | neque document                        |                      |                                               |                               |                  |      |                 |                            |                   |
| PRODUCTS <                                    | 25 v enr                                  | registrement par pa                   | ge                   |                                               |                               |                  |      | Recherch        | 2:                         |                   |
| DOCUTHEQUE ~                                  | Title                                     | ↓†<br>Slug                            | ↓†<br>Private        | Lî<br>Docutheque type                         | Product                       | Profile<br>types | Tags | ↓î<br>Published | ↓†<br>Date                 | Actions           |
| Types     Documents                           | Brochure Yutaki<br>S SCOMBI R32           | brochure-<br>yutaki-s-<br>scombi-r32  |                      | Documentations<br>commerciales /<br>Brochures | YUTAKI S, YUTAKI S COMBI      | -                | -    |                 | 2019-12-<br>05<br>14:18:29 | Modifier          |
| MAGAZINE <                                    | Brochure Yutaki<br>S SCOMBI R32-<br>R410A | brochure-<br>yutaki-s-<br>scombi-r32- |                      | Documentations<br>commerciales /<br>Brochures | YUTAKI S, YUTAKI S COMBI      | •                |      | ¥               | 2019-12-<br>05<br>14:26:30 | Modifier          |
| A MÉTIERS                                     | Brochure Yutaki<br>S80 S80COMBI           | brochure-<br>yutaki-s80-<br>s80combi  |                      | Documentations<br>commerciales /<br>Brochures | YUTAKI S 80, YUTAKI S80 COMBI |                  | -    | ¥               | 2019-12-<br>05<br>14:28:33 | Modifier          |
| CONTACT <                                     | Brochure Yutaki                           | brochure-                             | D                    | Documentations                                | YUTAKI M                      | -                | -    | Ø               | 2019-12-                   | C Modifier        |

### Modifier un document

La recherche s'opère et s'affichent les documents pouvant correspondre. (Dans mon exemple, il s'agit du premier document)

3. Sur le document que je souhaite, je clique sur « modifier »

| + Ajouter Docuth                                                       | eque document                                                       |                  |                                                         |                                        |                  |      |           |                            |                     |
|------------------------------------------------------------------------|---------------------------------------------------------------------|------------------|---------------------------------------------------------|----------------------------------------|------------------|------|-----------|----------------------------|---------------------|
| 25 • enregistrement par page                                           |                                                                     |                  |                                                         |                                        |                  |      |           |                            | 'utilisation Yuta   |
|                                                                        | ↓†                                                                  | 1ţ               | ↓†                                                      |                                        | Profile          |      | ļ         | î ↓î                       |                     |
| Title                                                                  | Slug                                                                | Private          | Docutheque type                                         | Product                                | types            | Tags | Published | Date                       | Actions             |
| Manuel<br>d'utilisation<br>Yutaki S R410A<br>R32 IU                    | manuel-d-<br>utilisation-<br>yutaki-s-r410a-<br>r32-iu              |                  | Documentations<br>techniques / Manuels<br>d'utilisation | YUTAKI S                               | -                | -    | ¥         | 2019-12-<br>12<br>15:30:36 | Modifier            |
| Manuel<br>d'utilisation<br>Yutaki S COMBI<br>(SOLAIRE) R410A<br>R32 IU | manuel-d-<br>utilisation-<br>yutaki-s-combi-<br>r410a-r32-iu        |                  | Documentations<br>techniques / Manuels<br>d'utilisation | YUTAKI S COMBI, YUTAKI S COMBI SOLAIRE | -                | -    | R.        | 2019-12-<br>12<br>15:36:12 | Modifier            |
| Manuel<br>d'utilisation<br>Yutaki S80<br>(COMBI) R410A<br>R134 IU      | manuel-d-<br>utilisation-<br>yutaki-s80-<br>combi-r410a-<br>r134-iu |                  | Documentations<br>techniques / Manuels<br>d'utilisation | YUTAKI S 80, YUTAKI S80 COMBI          | -                | -    | V         | 2019-12-<br>13<br>08:48:49 | Modifier  Supprimer |
| Title                                                                  | Slug                                                                | Private          | Docutheque type                                         | Product                                | Profile<br>types | Tags | Published | Date                       | Actions             |
| Affichage des éléme                                                    | ents 1 à 3 sur 3 (filtr                                             | é à partir de 14 | 19 éléments au total)                                   |                                        |                  |      |           | Précédent                  | 1 Suivant           |

### Modifier un document

### 4. Je supprime le fichier existant et upload le nouveau fichier visant à le remplacer.

En principe, je n'ai rien d'autre à modifier. (vigilance titre au besoin + références 'tags')

### Je pense bien à enregistrer, and... it's done !

|                  |   | Products                                                     |                                                                      | Pocutherus type                                     |
|------------------|---|--------------------------------------------------------------|----------------------------------------------------------------------|-----------------------------------------------------|
| Documents        |   |                                                              |                                                                      | Documentations tachniques / Manuels d'utilication   |
| MAGAZINE         | < | × YUTAKI S                                                   |                                                                      | Documentations techniques / Manuels o utilisation + |
|                  |   | Private                                                      | Profile types                                                        |                                                     |
| PROJECTS         | < | Non                                                          |                                                                      |                                                     |
| 🔁 MÉTIERS        |   | Oui                                                          | Add profiles only when document is private tp specify users type who | have access to document.                            |
| FORMATIONS       | < | Grid image (size 200x267px, max. weight 400Kb) *             |                                                                      |                                                     |
| CONTACT          | < | mont                                                         |                                                                      |                                                     |
| SUPPLIERS        | < |                                                              |                                                                      |                                                     |
| Offices          |   | all a                                                        |                                                                      |                                                     |
| 🛛 Apps           |   | -                                                            |                                                                      |                                                     |
| Social Networks  |   |                                                              |                                                                      |                                                     |
| 🔦 Legal Links    |   | Choisissez un fichier 🛛 🏛                                    |                                                                      |                                                     |
| LUSERS           | < | File (max. size 150M) *                                      |                                                                      |                                                     |
| SETTINGS         | < | /storage/files/docutheque_documents/docutheque_document_file | _de72bd598b3c1dde44dba939bb437873.pdf                                | ×                                                   |
| 📽 Administrators |   | Tags                                                         |                                                                      |                                                     |
| 🖉 CMS Guide      |   |                                                              |                                                                      |                                                     |
|                  |   | Type a new tag and press Enter on your keyboard to add it    |                                                                      |                                                     |
|                  |   | Published                                                    |                                                                      |                                                     |
|                  |   | Non                                                          |                                                                      |                                                     |
|                  |   | Oui                                                          |                                                                      |                                                     |
|                  |   | P Enregistrer et reteur                                      |                                                                      |                                                     |
|                  |   |                                                              |                                                                      |                                                     |
|                  |   | T                                                            |                                                                      |                                                     |

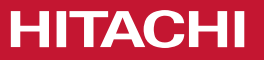

## Ajouter une référence produit

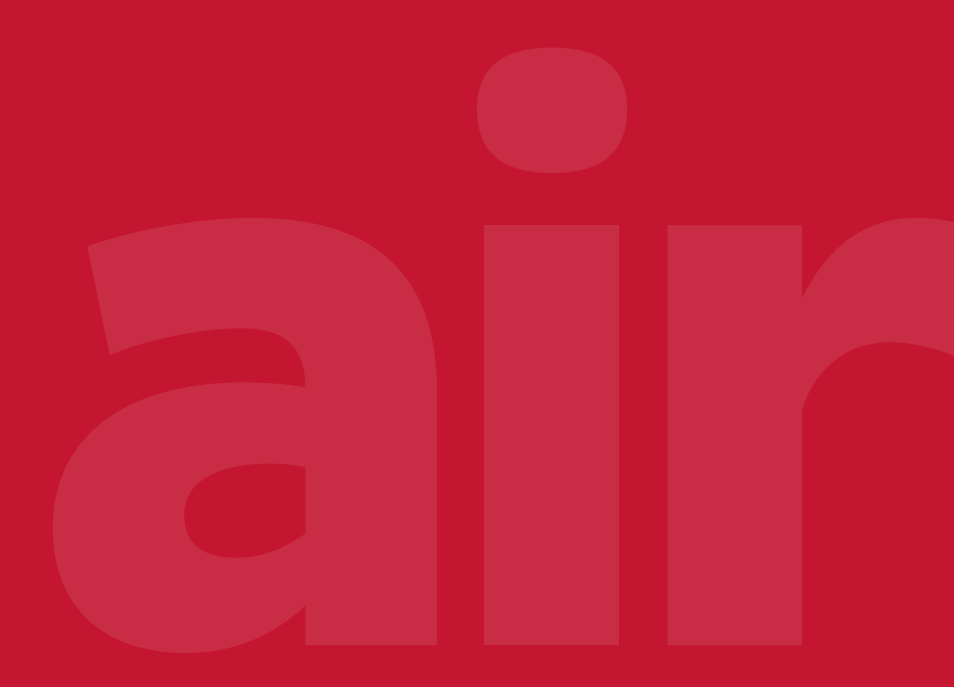

## Ajouter une référence produit

| HITACH                                 |                           |                                        |           |                                 |
|----------------------------------------|---------------------------|----------------------------------------|-----------|---------------------------------|
| C CMS Admin<br>(a) Mon compte (b) Déco | onnexion                  | Tags Tous les tags en base de données. |           |                                 |
| 🖹 CMS                                  | <                         | +Ajouter Tag                           |           |                                 |
| PRODUCTS                               | <                         | 25 • enregistrement par page           |           |                                 |
| DOCUTHEQUE                             | <                         | Name                                   | 1 Actions | ;                               |
| 🖿 magazine 🛛 🚺                         | ~                         | PAC                                    | 🖉 Mod     | ifier 🗍 🛱 Supprimer             |
| Categories                             |                           | Pompe à chaleur                        | 🖉 Mod     | ifier 🗍 🛱 Supprimer             |
| • Tags 2                               |                           | climatisation                          | 🖉 Mod     | ifier 📋 Supprimer               |
| 🕑 News                                 |                           | Chauffage                              | 🖉 Mod     | ifier 🛙 🛱 Supprimer             |
| PROJECTS                               | <                         | Hitachi                                | I Mod     | ifier Supprimer                 |
| 🔁 MÉTIERS                              |                           | DRV                                    | 🖉 Mod     | ifier 🛙 🛍 Supprimer             |
| FORMATIONS                             | <                         | Technologie                            | 🖉 Mod     | ifier 🗍 🏙 Supprimer             |
| CONTACT                                | <                         | Nouveautés                             | 🖉 Mod     | ifier 🗍 🏙 Supprimer             |
| SUPPLIERS                              | <                         | Air/air                                | 🖉 Mod     | ifier 🛙 🏛 Supprimer             |
| Offices                                |                           | Air/eau                                | 🖉 Mod     | ifier 🛙 🏛 Supprimer             |
| 🛛 Apps                                 |                           | Performance                            | 🖉 Mod     | ifier 🗍 🛱 Supprimer             |
| HITACHI                                | Ē                         |                                        |           |                                 |
| CMS Admin<br>the sample to Discoveries | Tags Aj:<br>« Retour à la | uter Tag.<br>Liste Tags                |           | Administration - Tags - Ajouter |
| PRODUCTS (                             | Ajouter                   | un nouvel élément Tag                  |           |                                 |
| DOCUTHEQUE (                           | Name*                     |                                        |           |                                 |
| 🖿 MAGAZINE 🗸 🗸                         | News                      |                                        |           |                                 |
| Categories                             |                           |                                        |           |                                 |
| Tags                                   | -                         | surface at define a a manuface         |           |                                 |
| PROJECTS (                             | Er Ente                   |                                        |           |                                 |

- 1. Aller dans magazine
- 2. Tags
- 3. Ajouter tag
- Dans « name » renseigner la référence, enregistrer > la référence est créée
- 5. Retourner ensuite sur la documentation, vous pouvez maintenant associer la référence créée !

## Mémo

- Pour toutes les documentations techniques (produits ou contrôles/accessoires) le visuel « grid image » par défaut correspond à l'image « image doc technique »
- Pour les brochures commerciales, le visuel « grid image » correspond à la première page de couverture de la brochure.

G:\JCH-BRO\_Marketing\4-COMMUNICATION\WEB\Docuthèque\1. TUTO UTILISATION > « image brochure exemple »

- Dans le cas de documents liés à des Contrôles / Accessoires, veillez à bien sélectionner les catégories appropriées type « Manuel d'utilisation (contrôles/accessoires) »
- Dans un soucis d'homogénéité dans l'intitulé des documents, respecter les dénominations suivantes : (AU SINGULIER)
- **Brochure** + nom produit
- **Manuel d'installation et fonctionnement** + nom produit
- Manuel de maintenance + nom produit
- **Manuel d'utilisation** + nom produit
- **Catalogue technique** + nom produit
- **Certificat** + nom produit
- ...

Pour toutes questions, n'hésitez pas à vous rapprocher de Laura.